# **MANNATECH PAY IS HERE**

Introducing Mannatech Pay, a new commission payout service from Mannatech that enables Associates to receive their commissions quickly and easily across multiple countries worldwide—100% electronically.

Comprised of an online e-wallet account, Mannatech Pay gives you full control over how you wish to receive your commissions using a variety of payout options, wherever you are.

Once you have requested and activated your Mannatech Pay account (see "Sign Up" section for instructions), you can log into the **Mannatech Pay website (mannatechpay.com)** and review commission payments, transaction history and balances as well as configure payout options, set payment alerts and much more.

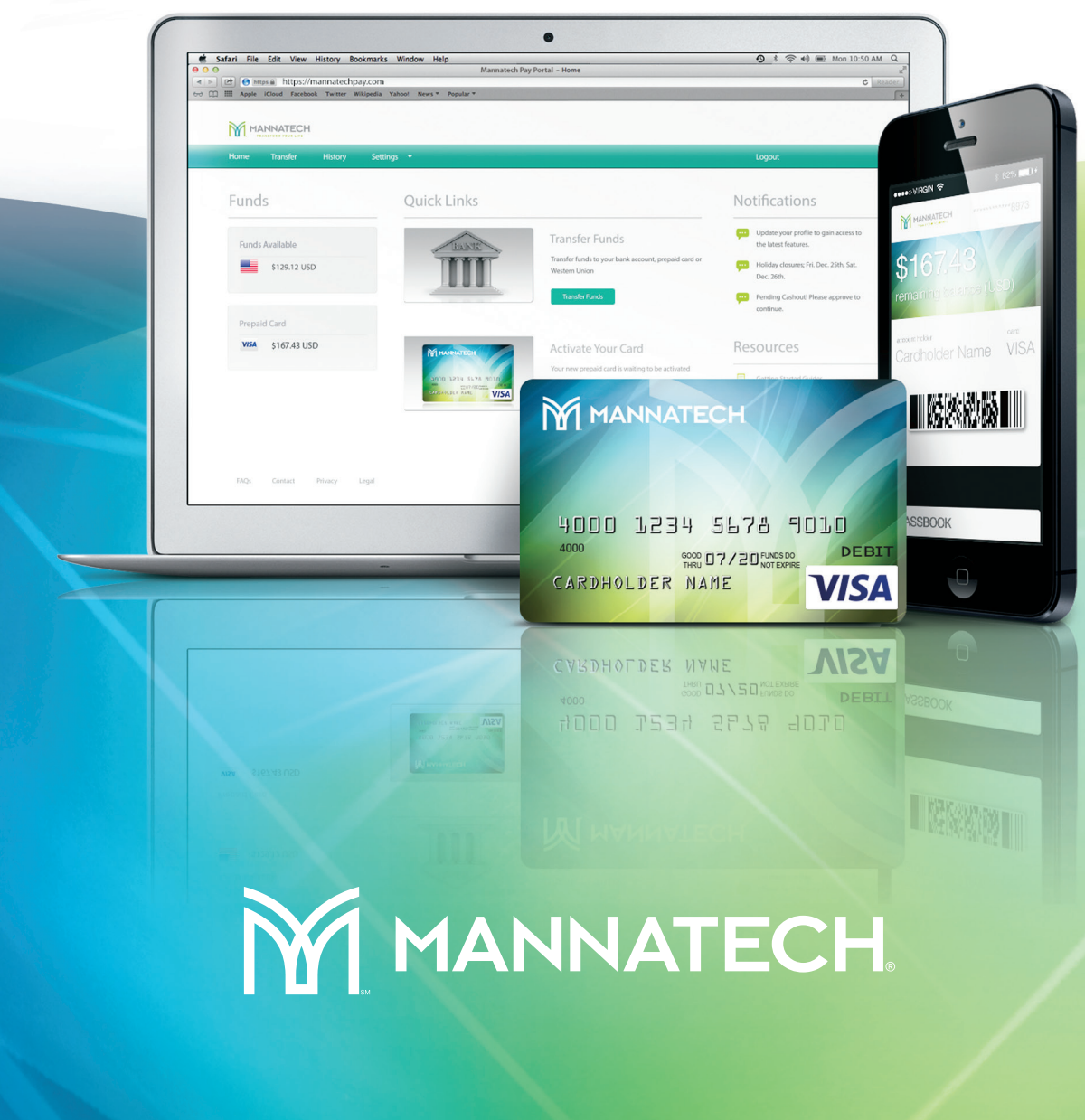

Mannatech Pay Visa® Prepaid Card, E-Wallet and Mobile App

mannatechpay.com

### Your Commission Payments, Your Choice

With Mannatech Pay, YOU choose how you want to receive your commissions from Mannatech. Payout options can be easily setup in your Mannatech Pay e-wallet account at **mannatechpay.com**.

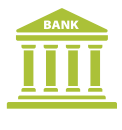

Bank Transfer

|  | _( |
|--|----|
|  |    |
|  |    |

Prepaid Card

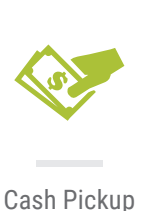

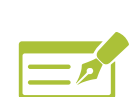

Check

Note: Not all payout options are available in all countries.

### Mannatech Pay benefits

- Get paid instantly on the Mannatech Visa Prepaid Card—faster than direct deposit.
- Multiple payout options in local currency, depending on country.
- Quickly receive commissions directly to your bank account.
- Easily withdraw funds at ATMs, or as cash pickup at MoneyGram agent locations.
- Ability to split payments between payout options, such as bank and card.
- Ability to manage money more easily with 24/7 access to Mannatech Pay website.
- Manage commissions on the go with the Mannatech Pay mobile app.
- Premium live customer support available 7 days a week by phone, chat or email.

## Sign up for Mannatech Pay, Today

To sign up for Mannatech Pay, simply follow these 4 easy steps. If you have questions about the Mannatech Pay sign up process, please contact your local Associate customer support team.

1

Log into your Mannatech back office account

2

Go to "Manage My Business" link, then click "My Commissions" link

3 | ;

Click "Request Mannatech Pay now" link, below "Log in" button

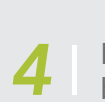

Fill out form, tick "I Agree" box, and click "Submit"

That's it! You will receive an email within 1-2 business days with instructions on how to activate your Mannatech Pay e-wallet. Once your Mannatech Pay e-wallet has been activated, you can log in and configure your payout option preferences and manage your commission payments going forward.

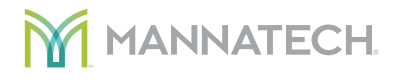

#### mannatechpay.com

#### #mannatechpay

© 2016 Mannatech, Incorporated. All rights reserved. Mannatech and Stylized M Design, are trademarks of Mannatech, Incorporated. Item Number: 1441101

# Mannatech Pay Portal Getting Started Guide

NNATECH

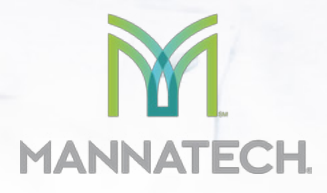

The Mannatech Pay Portal has been designed to provide you with fast, convenient, and reliable access to your earnings. Now you can do payday your way thanks to a multitude of self-serve tools, easy on-the-go access, and automated payment transfer methods.

From desktop to laptop, tablet to smartphone, your Mannatech Pay Portal makes accessing your earnings easy—wherever you are.

#### 10 Reasons Why You'll Love Your Pay Portal

- 1. Fully-responsive web and mobile interface gives you access from any device.
- 2. Self-service capabilities put you in control of your payout preferences.
- 3. Intuitive dashboard enables easy navigation and quick-look earnings visibility.
- 4. Dynamic Action Bar provides fast and efficient access to important features.
- 5. Crystal-clear transaction history helps simplify funds management.
- 6. Apple and Android apps enable on-the-go access.
- 7. Multilingual interface ensures nothing gets lost in translation.
- 8. Prompt multilingual customer service is available by chat, email, and phone.
- 9. Email and in-portal notifications make sure you're always informed.
- 10. Safe, secure earnings access at your fingertips, wherever and whenever you need it!

#### How to Use this Guide

The Mannatech Pay Portal features an intuitive user interface and centralized account management capabilities. This guide is designed to provide you with a high-level overview of important Pay Portal features. For additional insight and assistance, please refer to the Pay Portal's Support area.

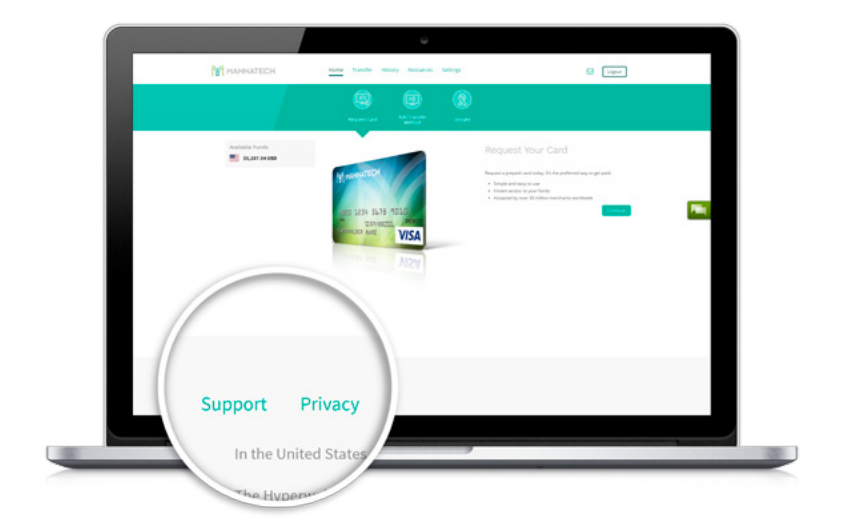

#### YOUR PAY PORTAL DASHBOARD AT A GLANCE

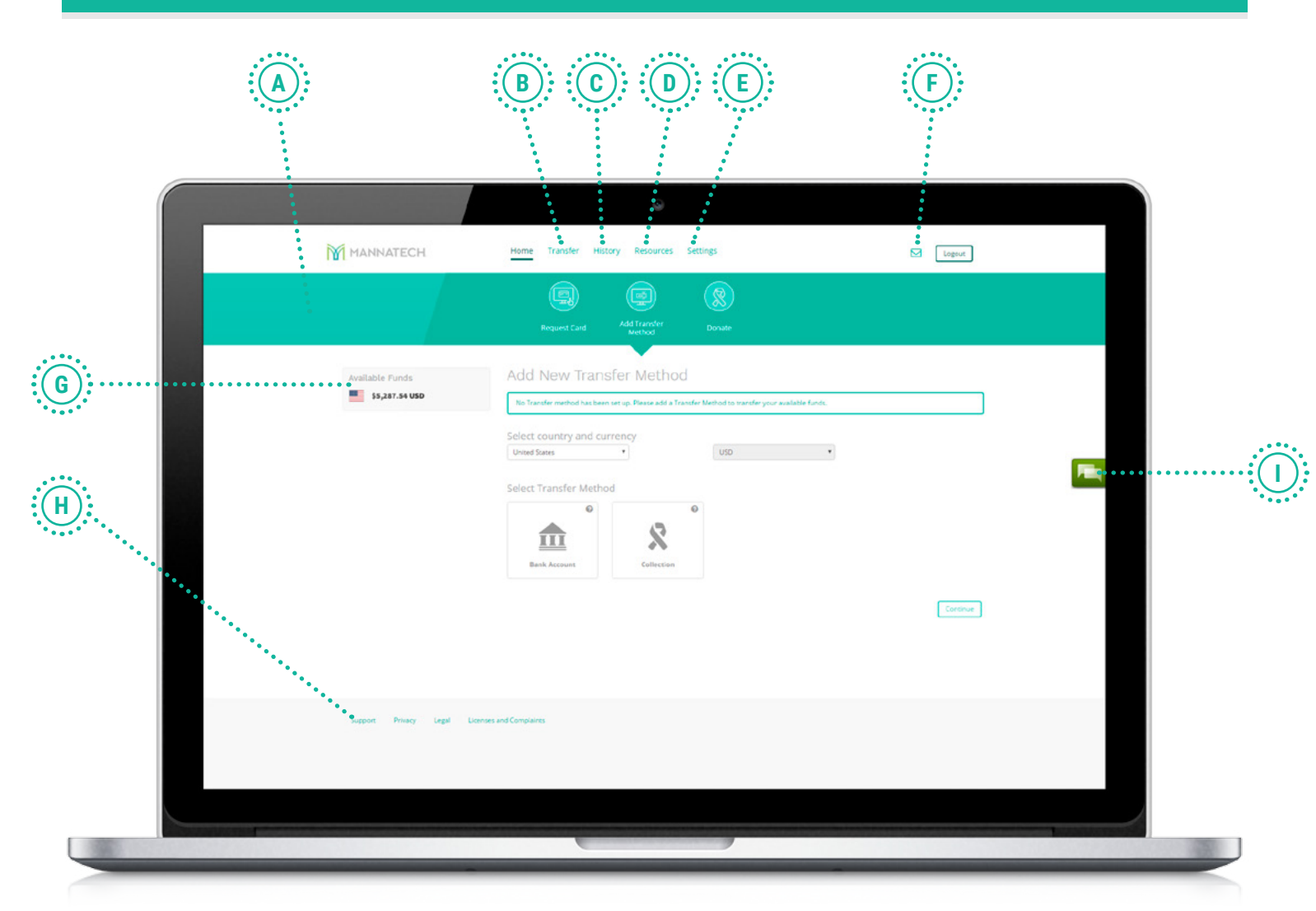

- A. Action Bar: This dynamic bar auto-populates important items based on account usage. It provides quick and easy one-click access to key areas of your Pay Portal account. A red indicator will appear whenever an item requires your immediate attention.
- **B. Transfer:** Quickly and easily move available funds from your Pay Portal using your preferred payout method.
- **C. History:** Track your transactions—received payments, transferred funds, and fees charged—for as long as your Pay Portal account has been active.
- **D. Resources:** Click here to discover quick tips, important security information, and a handful of other resources that are designed to help improve your Pay Portal user experience.
- **E. Settings:** This is where you can update personal information, reset your password, and change a number of difference Pay Portal preferences (e.g., language, time zone, etc.).
- **F.** Notifications: To access notifications, simply click on the envelope icon. Notifications keep you well-informed of special service announcements, as well as any new updates to your account or Pay Portal environment.
- **G.** Available Funds: This area provides you with a quick overview of the funds available for transfer.
- **H. Support:** If your answer isn't listed in the FAQs, you can click on Support for additional assistance through our contact center.
- I. Chat: Chat support is available whenever the chat icon is visible within your Pay Portal.<sup>1</sup>